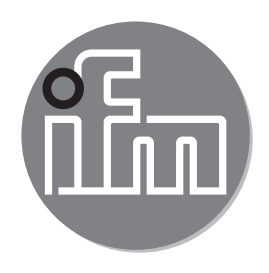

# CE

Supplement to the operating instructions: Selection of the operating mode via IO-Link interface SAxxxx

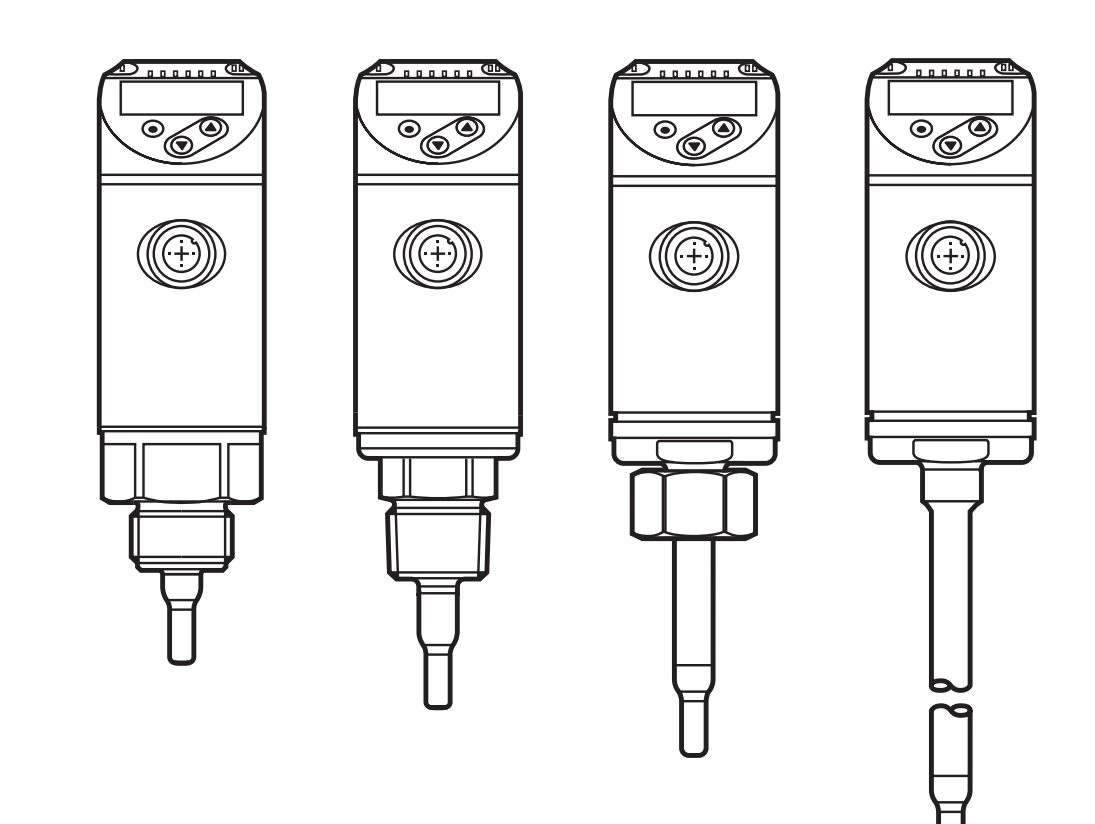

# Contents

| 1 | Preliminary note                                                                                                    | 2                            |
|---|----------------------------------------------------------------------------------------------------|------------------------------|
| 2 | Operating modes                                                                                                    | 3                            |
| 3 | Operating mode selection via memory plug E30398                                                                                                    | 3<br>4                       |
| 4 | Operating mode selection via a parameter setting software<br>4.1 System requirements                                                                                                    | 7<br>7<br>7                  |
|   | 4.1.2 IODD (IO Device Description) for SAxxxx flow sensors<br>4.2 LR SENSOR                                                                                                    | 7                            |
|   | <ul><li>4.2.1 Approach</li><li>4.3 LR DEVICE</li></ul>                                                                                                    | 9<br>.13<br>.13              |
| 5 | <ul> <li>Selection of the operating mode at the IO-Link master port</li> <li>5.1 Determine vendor ID and device ID</li> <li>5.1.1 Example for SA5000</li> <li>5.2 Set vendor ID and device ID at the master port</li> </ul> | . 15<br>. 16<br>. 16<br>. 18 |

## 1 Preliminary note

Please read the supplied operating instructions for all articles described below prior to set-up.

These instructions are an amendment to the supplied operating instructions of the SAxxxx flow sensors in which all setting options via the pushbuttons on the sensor are described.

These present instructions also give alternative options for parameter setting via the IO-Link interface.

# 2 Operating modes

With regard to the software the SAxxxx flow sensor behaves like 3 sensors on a hardware platform: The following three operating modes can be selected for flow measurement.

| Operating<br>mode | Medium       | Process value display            |
|-------------------|--------------|----------------------------------|
| REL               | liquids, air | % of the taught range            |
| LIQU              | liquids      | m/s, l/min, m3/h (fps, gpm, cfm) |
| GAS               | air          | m/s, l/min, m3/h (fps, gpm, cfm) |

The operating modes can be set via the pushbuttons on the sensor. As an alternative the operating mode can be changed as follows:

- By means of the memory plug E30398  $(\rightarrow 3)$
- Via the LR SENSOR software ( $\rightarrow$ )
- Via the LR DEVICE software ( $\rightarrow$  4.3)
- By setting the vendor ID and device ID at the IO-Link master port ( $\rightarrow$  5).

# 3 Operating mode selection via memory plug E30398

By means of the memory plug E30398 it is possible to duplicate the parameter set and therefore the operating mode of a sensor to several sensors of the same type.

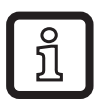

Detailed function description

 $\rightarrow$  Operating instructions E30398 at www.ifm.com.

## 3.1 Approach

- 1. Set the operating mode on the sensor:
  - Change from the RUN mode to the initialisation menu [INI]
  - ► Select [ModE] and define the operating mode: REL, GAS, LIQU.

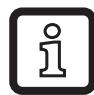

ິກ

A medium and an internal pipe diameter must be entered for the operating modes LIQU and GAS.

When the factory setting is changed (ModE = REL), the unit displays  $[\equiv \equiv \equiv \equiv]$  to force these entries:

- ▶ Press [•].
- > [MEdI] is displayed.
- Define the medium.
- > [diA] is displayed.
- Define the internal pipe diameter in mm or inch.

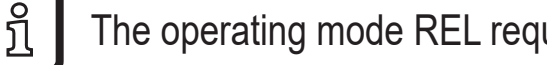

The operating mode REL requires a flow adjustment.

A change of the operating mode leads to a restart of the unit. The settings are saved in the respective operating mode, i.e. after a change of the operating mode the settings are not lost.

2. Save the parameter set of the sensor on the memory plug:

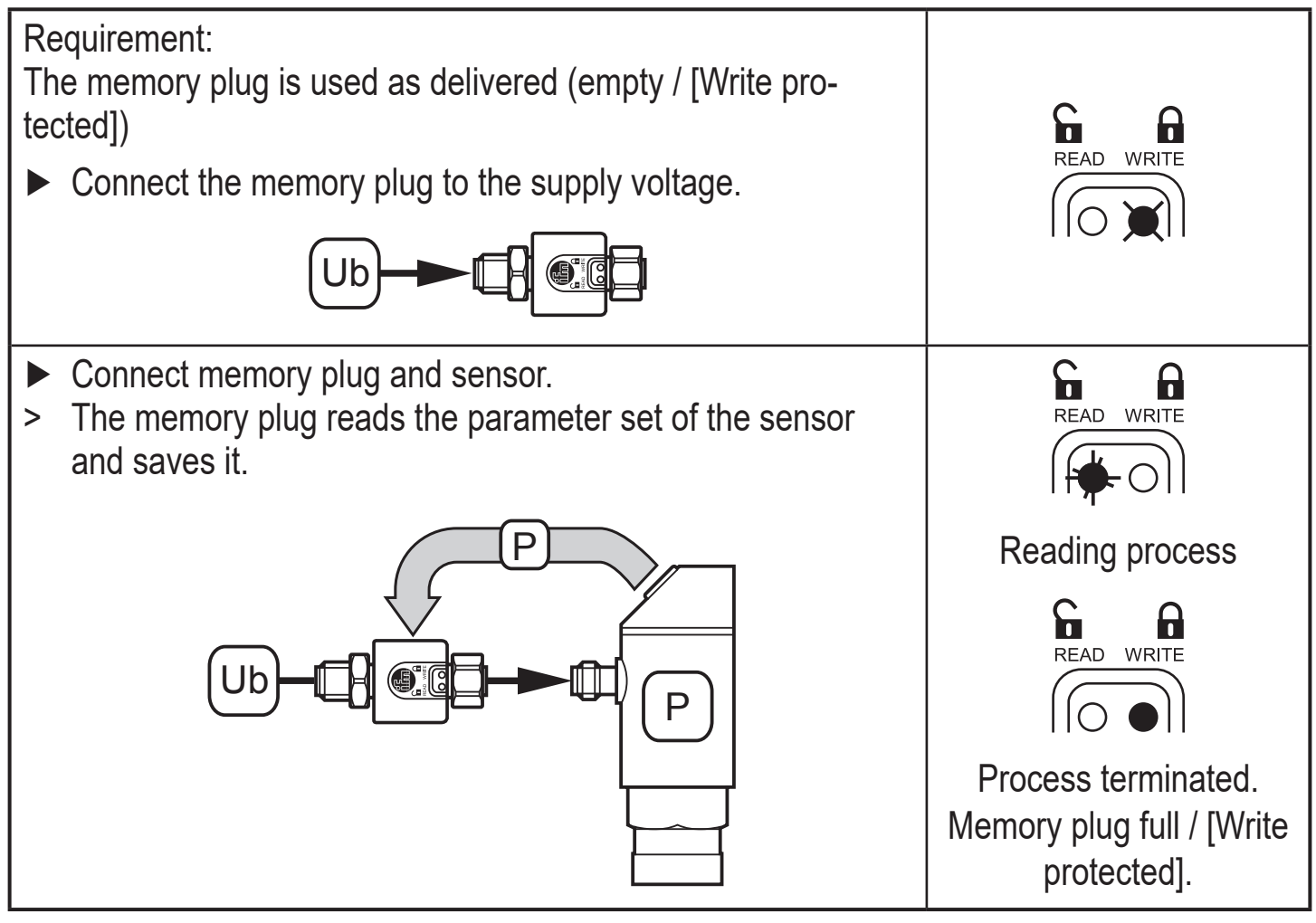

3. Transfer a parameter set to other sensors:

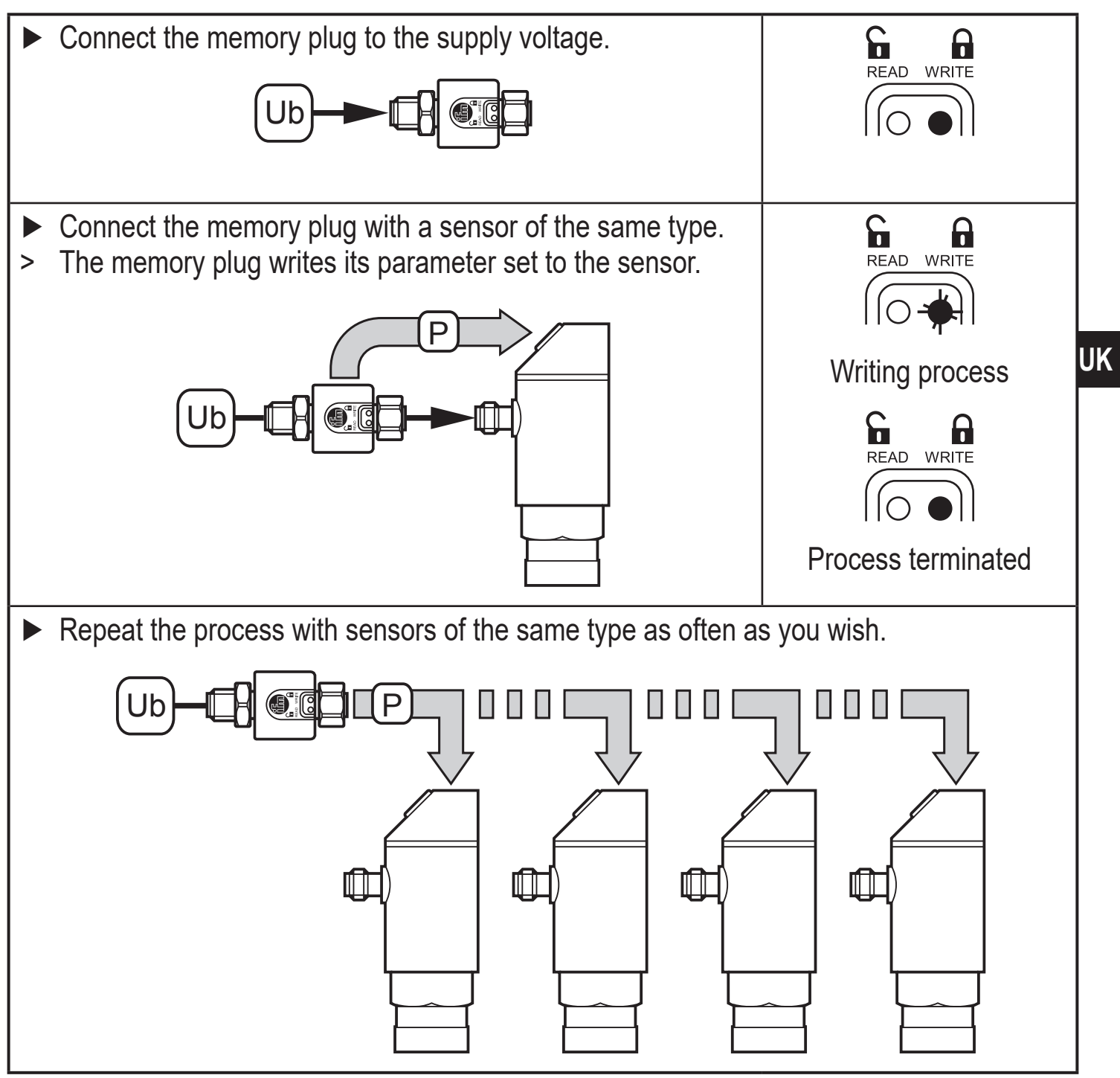

# 4 Operating mode selection via a parameter setting software

#### 4.1 System requirements

### 4.1.1 IO-Link interface E30390

Required version: from firmware 2.1.5 - 1.2.5 (production after 17/02/2016, see label on the unit).

If the firmware is older, the following error message is displayed. In this case, an update of the firmware is necessary.

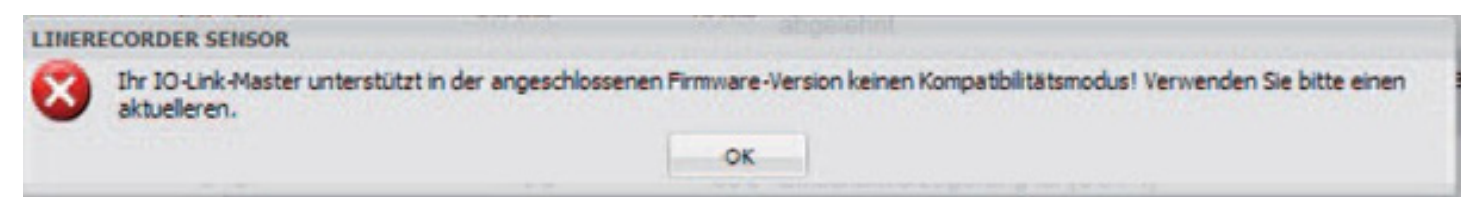

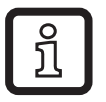

The latest firmware is available for download at www.ifm.com.

► Download firmware and overwrite firmware on the IO-Link interface.

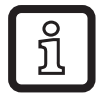

Detailed function description  $\rightarrow$  Operating instructions E30390 at www.ifm.com.

#### 4.1.2 IODD (IO Device Description) for SAxxxx flow sensors

There is a separate IODD for each operating mode which is available for download via ifm's homepage:

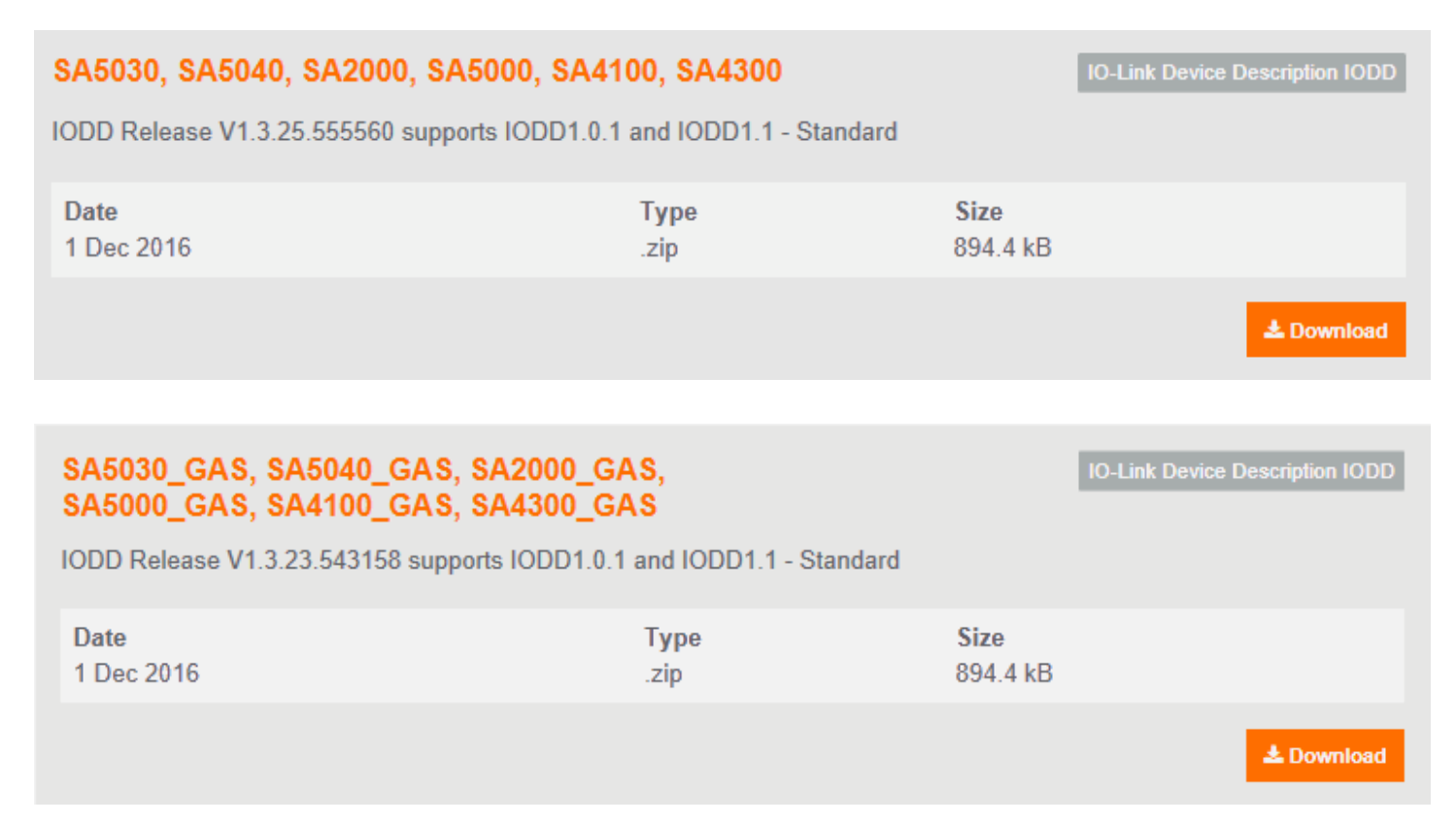

| SA5030 | LIQU, | SA5040_ | LIQU, | SA2000_ | LIQU, |
|--------|-------|---------|-------|---------|-------|
| SA5000 | LIQU, | SA4100_ | LIQU, | SA4300_ | LIQU  |

IODD Release V1.3.23.543158 supports IODD1.0.1 and IODD1.1 - Standard

| Date       | <b>Type</b> | <b>Size</b> |            |
|------------|-------------|-------------|------------|
| 1 Dec 2016 | .zip        | 894.4 kB    |            |
|            |             |             | 🛓 Download |

- SAxxxx Operating mode REL for flow measurement in liquids and air
- SAxxx\_GAS Operating mode GAS for flow measurement in air
- SAxxx\_LIQU Operating mode LIQU for flow measurement in liquids

For ifm units a number of IODDs is stored in the LR SENSOR / LR DEVICE software. If the required IODD is missing, it can be loaded into the software via the marked cloud symbol:

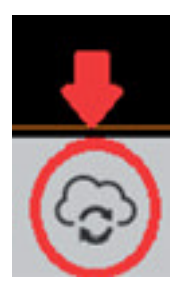

ปี

If the symbol is pink, new IODD files are available for download.

### 4.2 LR SENSOR

Required version: from 4.1.0.43.

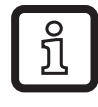

Detailed function description  $\rightarrow$  Operating instructions QA0001 at www. ifm.com.

#### 4.2.1 Approach

ງິ

Example: SA5000 flow sensor.

1. ► Connect sensor to PC via IO-Link interface and read parameter settings via the LR SENSOR.

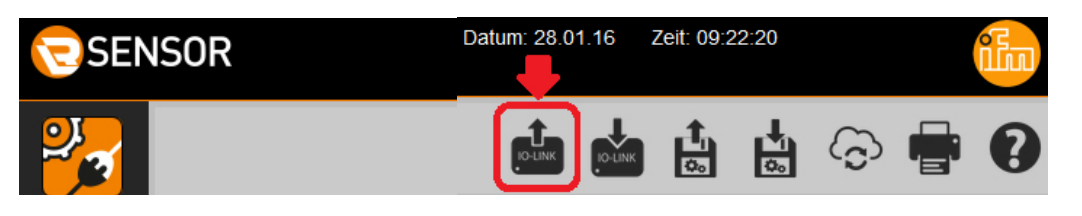

The parameter for the operating mode [ModE] is displayed but cannot be changed.

| SEN                        | SOR                           |                                  |             |                         |        |             |                |    |                             |                                  |
|----------------------------|-------------------------------|----------------------------------|-------------|-------------------------|--------|-------------|----------------|----|-----------------------------|----------------------------------|
| 2                          |                               |                                  |             |                         |        | Ger         | äteparamet     | er |                             |                                  |
| Online-<br>parametrienung  | Alle                          | 8 -                              | Gerätename: | SA5000                  |        | Geräte ID:  | 533            |    | Revision:                   | AA/V0.60                         |
|                            | Identifikation                | . IV                             | Hersteller. | im electronic gmbh      |        | Senennummer | . x00323011152 |    | Gianatyp.                   | IO-Link, CRN, GL, cULus (Limited |
| Cockpit                    | Ausgangskonfiguration         | -                                |             |                         |        |             |                |    |                             |                                  |
| or                         | Auswertung Ausgang            | Parameter                        |             | Wert                    | Einhei | t Min       | Max            |    |                             |                                  |
|                            | Frequenzausgang 1             | Anwendungsspezifis<br>Markierung | sche .      |                         |        |             | 0              | 32 | Anwendungsspezifische       | Markierung                       |
| offline-<br>parametrierung | Analoger Ausgang 2            | out                              | F           | RQ / Frequenzausgang 💌  |        |             |                |    | Ausgangkonfiguration [O     | ut 1J                            |
|                            | Speicher                      | ou2                              | 1           | / Analogsignal 420 m/ 💌 |        |             |                |    | Ausgangkonfiguration (O     | UT 2J                            |
|                            | Fehlerkonfiguration Ausgang 2 | P-n                              | P           | nP 👻                    |        |             |                |    | Ausgangspolarität der Sc    | thaltausgänge                    |
|                            | Dämpfung                      | SEL2                             | 1           | EMP ¥                   |        |             |                |    | Auswahl der Messgröße       | für die Auswertung durch [OUT 2] |
|                            | Anzeigeeinstellung            | ModE_ro                          | R           | E. ¥                    |        | -           |                |    | Aktuell eingestellter Betri | ebsmodus                         |

The factory setting for SAxxxx is the operating mode [ModE] = REL.

**2.** ► Change to the offline mode.

| SEN                       | ISOR                  |                                     |                       |             |                  |                          |                                      |                                                                                                 | Datum: 28.01.1 | 6 Zeit: 09: | 22:20 |   | វើតា |
|---------------------------|-----------------------|-------------------------------------|-----------------------|-------------|------------------|--------------------------|--------------------------------------|-------------------------------------------------------------------------------------------------|----------------|-------------|-------|---|------|
| 2                         |                       |                                     |                       | G           | eräteparamete    | ər                       |                                      |                                                                                                 | <b>.</b>       |             |       | ତ | 0    |
| Online-<br>parametricoung | Alle                  | Gerätenam                           | e: 545000             | Geräte ID:  | 633              | Revision:                | AA / V0.59                           | Gerälestatus:                                                                                   |                |             |       |   |      |
|                           | Identifikation        | E Hersteller:                       | I'm electronic gmbh   | Seriennumm  | er: x00323011152 | Geräletyp:               | Strömungswächte<br>IO-Link, CRN, GL, | r, relativ (Flüssigkeiten und Luft), 0100 %,<br>, cULus (Limited Voltage / Current), M18 x 1, 5 |                |             |       |   |      |
| Cockpit                   | Ausgangskonfiguration |                                     |                       |             |                  |                          |                                      |                                                                                                 |                |             |       |   |      |
|                           | Auswertung Ausgang    | Parameter                           | West                  | Einheit Min | Max              |                          |                                      | Beschreibung                                                                                    |                |             |       |   |      |
|                           | Frequenzausgang 1     | Anwendungsspezifische<br>Markierung |                       |             | 0                | 32 Anwendungsspezifische | Markierung                           |                                                                                                 |                |             |       |   |      |
| Offine-<br>oarametrierung | Analoger Ausgang 2    | out                                 | FRQ / Frequenzausgang |             |                  | Ausgangkonfiguration [0  | ןו דעכ                               |                                                                                                 |                |             |       |   |      |

**3.** ► Select IODD for the required operating mode.

| SEN                       | ISOR                                                                                         |                         |           |             |      |            |           |     |
|---------------------------|----------------------------------------------------------------------------------------------|-------------------------|-----------|-------------|------|------------|-----------|-----|
|                           | Gerätekatalog SA Q >                                                                         |                         |           |             |      | Gerätepara | imeter    |     |
| Online-<br>parametrierung | Hersteller > ifm electronic gmbh > SA4 > SA4<br>Hersteller > ifm electronic gmbh > SA4 > SA4 | 4104_GAS _<br>4104_LIQU |           | Gerätename: | -    | Geräte     | ID: -     |     |
| _                         | Hersteller > ifm electronic gmbh > SA4 > SA4                                                 | 4110                    |           | Hersteller: | 2    | Serien     | nummer: - |     |
|                           | Hersteller > ifm electronic gmbh > SA4 > SA4                                                 | 4110_GAS                |           |             |      |            |           |     |
|                           | Hersteller > ifm electronic gmbh > SA4 > SA4                                                 | 4110_LIQU               |           |             |      |            |           |     |
| Cockpit                   | Hersteller > itm electronic gmbh > 5A4 > 5A4                                                 | 4300                    |           |             |      |            |           |     |
|                           | Hersteller > itm electronic gmbh > SA4 > SA4                                                 | 4300_GAS                |           |             |      |            |           |     |
|                           | Hersteller > ifm electronic gmbh > 5A4 > 5A4                                                 | 4304                    | Parameter |             | Wert | Einheit    | Min       | Max |
|                           | Hersteller > ifm electronic gmbh > 5A4 > 5A4                                                 | 4304 GAS                |           |             |      |            |           |     |
|                           | Hersteller > ifm electronic gmbh > SA4 > SA4                                                 | 4304_LIQU               |           |             |      |            |           |     |
| parametrierung            | Hersteller > ifm electronic gmbh > SA4 > SA4                                                 | 4310                    |           |             |      |            |           |     |
|                           | Hersteller > ifm electronic gmbh > SA4 > SA4                                                 | 4310_GAS =              |           |             |      |            |           |     |
|                           | Hersteller > ifm electronic gmbh > SA4 > SA4                                                 | 4310_LIQU               |           |             |      |            |           |     |
|                           | Hersteller > ifm electronic gmbh > SA5                                                       |                         |           |             |      |            |           |     |
|                           | Hersteller > ifm electronic ambh > SA5 > SA5                                                 | 5000                    |           |             |      |            |           |     |
|                           | Hersteller > ifm electronic gmbh > SA5 > SA5                                                 | 5000_GAS                |           |             |      |            |           |     |

UK

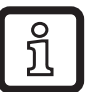

If the required IODD is not available in the unit catalogue, it has to be downloaded in the online mode ( $\rightarrow$  4.1.2).

**4.** ► Change parameter settings of the sensor.

| SEN                       | ISOR                                                 |                               |                                     |                            |      |                             |     |         |                                                   | Datum: 28.01.16                                                                                                | Zett 09:3                         | 95.24                     |                          |           | iłu |
|---------------------------|------------------------------------------------------|-------------------------------|-------------------------------------|----------------------------|------|-----------------------------|-----|---------|---------------------------------------------------|----------------------------------------------------------------------------------------------------|-----------------------------------|---------------------------|--------------------------|-----------|-----|
|                           | Geratekatolog<br>Hersteller > Ifm electronic gmbh >Q | >                             |                                     |                            | Gerá | iteparamete                 | 2   |         |                                                   |                                                                                                    | <b>†</b>                          | L.                        | ି                        | -         | 0   |
| Online-<br>parametrierung | Hersteller<br>ifm electronic                         | Alle                          | Gerätename<br>Hersteller:           | 2: SA5000_GAS              |      | Geräte ID:<br>Seriennummer: | 547 |         | Revision:<br>Gerätetyp:                           | Strömungswächter, absolut (Luft), 2100 m/s                                                                     | , 10-Link, CR                     | RN, GL,                   |                          |           |     |
|                           | SV2                                                  | Identification                |                                     |                            |      |                             |     |         |                                                   | cocus (chines votage / content), mile x 1, o                                                                   |                                   |                           |                          |           |     |
| Cockpit                   | SA5000                                               | Ausgangskonfiguration         |                                     |                            |      |                             |     |         |                                                   |                                                                                                    |                                   |                           |                          |           |     |
|                           | SA5000_GAS                                           | Auswertung Ausgang            | Parameter                           | Wert                       | Einh | t Min                       |     | Max     |                                                   | Beschreibung                                                                                                   |                                   |                           |                          |           | 1   |
|                           | SA6000_LIQU<br>SA6004                                | Digitaler Ausgang 1           | Anwendungsspezifische<br>Markierung |                            |      |                             | 0   | 32      | Anwendungsspezifisch                              | ne Markierung                                                                                                  |                                   |                           |                          |           |     |
| paramétrieung             | SA5004_GAS<br>SA5004 LIQU                            | Analoger Ausgang 2            | ou1                                 | Hno / Hysteresefunktion, 👻 |      |                             |     |         | Ausgangkonfiguration                              | נסטד זן                                                                                                    |                                   |                           |                          |           |     |
|                           | SA5010                                               | Speicher                      | ou2                                 | L/ Analogsignal 420 m/ ¥   |      |                             |     |         | Ausgangkonfiguration                              | [OUT 2]                                                                                                    |                                   |                           |                          |           |     |
|                           | SA5010_GAS<br>SA5010_LIQU                            | Fehlerkonfiguration Ausgang 1 | P-n                                 | PnP ¥                      |      |                             |     |         | Ausgangspolantat der                              | Schaltausgänge                                                                                                 |                                   |                           |                          |           |     |
|                           | SA5030                                               | Fehlerkonfiguration Ausgang 2 | SEL2                                | FLOW                       |      |                             |     |         | Auswahl der Messgröß                              | le für die Auswerlung durch [OUT 2]                                                                            |                                   |                           |                          |           |     |
|                           | SA6030_LIQU                                          | Dampfung                      | d51                                 | 0                          | 5    |                             | 0 5 | 60 s    | Schaltverzögerung für                             | (OUT 1]                                                                                                    |                                   |                           |                          |           |     |
|                           |                                                      | Anzeigeeinstellung            | 40                                  |                            |      |                             | 0.0 | 90.0    | -                                                 | a fir (CHT 1)                                                                                                  |                                   |                           |                          |           |     |
|                           |                                                      | Kalibrierung                  | dn                                  |                            |      |                             | 0.9 | 00 9    | Publichartwerzogenung                             | giar(oorii)                                                                                                    |                                   |                           |                          |           |     |
|                           |                                                      | Grundeinstellungen            | SP_FH1_FLOW                         | 20                         | m/s  | 7                           | m's | 100 m/s | Schaltpunkt 1 / Strömu<br>(SP1) unter den (rP1) g | ing, (SP1) muss größer als (rP1) sein. Bitte berücks<br>gestellt, so wird dies abgelehnt. (SP) = (FH) und (rP  | ichtigen sie (<br>  = [FL] bei (0 | den aktue<br>DU1) = Fr    | Jien [rP1].<br>Io, Finc. | Wird der  |     |
|                           |                                                      | Diagnose                      | rP_FL1_FLOW                         | 15                         | m/s  | 2                           | m's | 96 m/s  | Rückschaltpunkt 1 / St<br>der (rP1) über den (SP  | römung, (rP1) muss kleiner als (SP1) sein. Bitte be<br>1) gestellt, so wird dies abgelehnt. (rP) = (FL) und (r | rücksichtigen<br>SP] = (FH) be    | n sie den s<br>ei (OU1) = | Rituellen (*<br>Fno, Fno | SP1]. Wir | d   |
|                           |                                                      |                               | ASP2_FLOW                           | a                          | mis  | 0                           | m's | 81 m/s  | Analoger Startpunkt 2 (<br>IAEP2) Jobs zur min H  | / Strömung. (ASP2) muss kleiner als (AEP2) sein B<br>tysterese (AEP2),(ASP2) entriehmen Sie hitte der l        | itte berücksik<br>Redienungsa     | chtigen si                | e den aktu               | ellen     |     |

**5.** ► Save changed parameter set as Irp file.

| Zeit: 09:36:24                                                                                                    | Öffnen von SA5000_<br>Sie möchten folge<br>SA5000_GA<br>Vom Typ: Xi<br>Von: http://<br>Wie soll Firefox m<br>O <u>Ö</u> ffnen mi<br>O Datei <u>spei</u><br><u>F</u> ür Dateie | GAS.Irp<br>ende Datei öffnen:<br>S.Irp<br>ML Document<br>localhost:45234<br>nit dieser Datei verfah<br>nit dieser Datei verfah<br>ti Office XML Hand<br>chern<br>n dieses Typs immer | nren?<br>dler (Standard)<br>r diese Aktion ausführe<br>OK | n<br>Abbrechen           |
|----------------------------------------------------------------------------------------------------|----------------------------------------------------------------------------------------------------|----------------------------------------------------------------------------------------------------|-----------------------------------------------------------|--------------------------|
| <ul> <li>Datei hochladen</li> <li></li></ul>                                                                          |                                                                                                    |                                                                                                    | •                                                         | € SA Projekt durchsuchen |
| > Organisieren - Neuer Ordner                                                                                         |                                                                                                    |                                                                                                    |                                                           | := ▼ □                   |
| Image: Systemsteuerung     ▲     N       Image: SAP Easy Document Management     Image: Sape Easy Document Management | ame SA5000_GAS.Irp                                                                                                    | Änderungsdatum         Typ           16.12.2015 08:21         LR                                                                                                    | p Größe<br>P-Datei 4 KB                                   |                          |
| SA Projekt                                                                                                    |                                                                                                    |                                                                                                    |                                                           |                          |
| Dateiname: SA5000_GAS.lrp                                                                                             |                                                                                                    |                                                                                                    |                                                           | ✓ Alle Dateien (*.*)     |

**6.** ► Change to the online mode.

| SEN                       | NSOR                                                  |                       |                                     |                            |                 |                                                                                                    | Datum 28.01.16 Ze# 09.46.20         |   | iłu |
|---------------------------|-------------------------------------------------------|-----------------------|-------------------------------------|----------------------------|-----------------|----------------------------------------------------------------------------------------------------|-------------------------------------|---|-----|
| 2                         | Gerähskaltalog<br>Hersteller > ifm electronic gmbh >Q | >                     |                                     |                            | Geräteparameter |                                                                                                    | t t                                 | 6 | • 0 |
| Online-<br>sammebrierung  | Hersteller                                            | Alle                  | Gerätename                          | SA5000_GAS                 | Gerate ID: 547  |                                                                                                    | Revision:                           |   |     |
|                           | ifm electronic<br>ambh                                | Hersteller:           | itm electronic gmbh                 | Seriennummer:              |                 | Gerätetyp: Strömungswächter, absolut (Luft), 2100 m/s, IO-Link, CRN, GL,<br>cULus (Limited Voltage / Current), M18 x 1, 5 |                                     |   |     |
|                           | SA5                                                   | Identification        |                                     |                            |                 |                                                                                                    |                                     |   |     |
| Codpit                    | SA5000                                                | Ausgangskonfiguration | 0                                   |                            |                 |                                                                                                    |                                     |   |     |
|                           | SA5000_GAS                                            | Auswertung Ausgang    | Parameter                           | Wert                       | Einheit Min     | Max                                                                                                    | Beschreibung                        |   | -   |
| <b>*</b>                  | SA5000_LIQU<br>SA5004                                 | Digitaler Ausgang 1   | Anwendungsspezifische<br>Markierung |                            | 0               |                                                                                                    | 32 Anwendungsspezifische Marklerung |   |     |
| Offine-<br>perametrierung | SA6004_GAS<br>SA6004_LIQU                             | Analoger Ausgang 2    | out                                 | Hno / Hysteresefunktion, 👻 |                 |                                                                                                    | Ausgangkonfiguration (OUT 1)        |   |     |

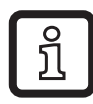

In the offline mode, reading or writing to a connected device is not possible. The saved file with the parameter set can only be accessed in the online mode and then be written to the device.

Öffnen

Abbreck

7. ► Load parameter set as file.

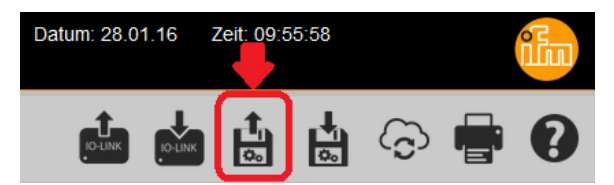

► Open the Irp file stored in step 5.

| 🥑 Datei hochladen                           |                          |          |                  |           |       |                        |         | × |
|---------------------------------------------|--------------------------|----------|------------------|-----------|-------|------------------------|---------|---|
|                                             |                          |          |                  |           | •     | ✓ SA Projekt durchsuch | en      | ٩ |
| Organisieren 🔻 Neuer Ordner                 |                          |          |                  |           |       |                        |         | 0 |
| Systemsteuerung                             | <ul> <li>Name</li> </ul> | <b>^</b> | Änderungsdatum   | Тур       | Größe |                        |         |   |
| Papierkorb     SAP Easy Document Management | SA5000_GAS.              | .lrp     | 16.12.2015 08:21 | LRP-Datei | 4 KB  |                        |         |   |
| SA Projekt SA Tools                         | -                        |          |                  |           |       |                        |         |   |
| Dateiname: SA5000_GAS.Irp                   |                          |          |                  |           |       | ✓ Alle Dateien (*.*)   |         | • |
|                                             |                          |          |                  |           |       | Öffnen A               | bbreche | n |

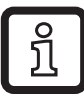

ົງໄ

The lrp file contains the operating mode selected in step 3 with the parameter settings adapted in step 4.

The setting of the medium [MEdI] is not stored in the Irp file. It has to be set manually under the menu item [MEdI].

8. ► Write the parameter set to the sensor.

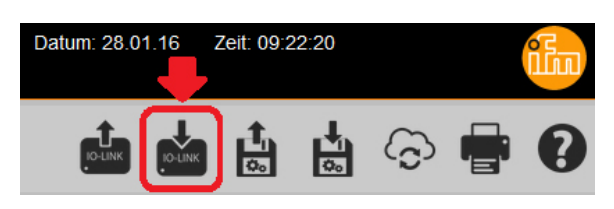

- > The sensor carries out a reset and restarts:
- > The sensor is now in the GAS operating mode:

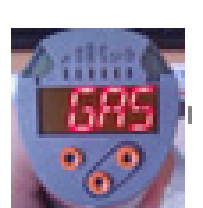

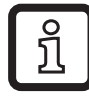

In case of a new parameter setting via the LR SENSOR the software detects the newly set operating mode automatically. UK

### 4.3 LR DEVICE

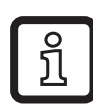

Detailed function description  $\rightarrow$  Operating instructions QA0011 at www.ifm.com.

#### 4.3.1 Approach

Example: SA5000 flow sensor.

1. ► Connect sensor to PC via IO-Link interface and read parameter settings via the LR DEVICE.

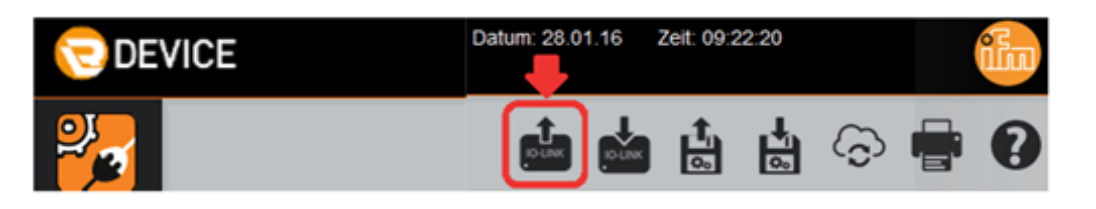

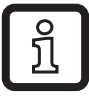

The parameter for the operating mode [ModE] is displayed but cannot be changed.

| SEN                       | SOR                           |                                 |             |                         |        |              |              |    |                             |                                                                        |
|---------------------------|-------------------------------|---------------------------------|-------------|-------------------------|--------|--------------|--------------|----|-----------------------------|------------------------------------------------------------------------|
| 2                         |                               |                                 |             |                         |        | Ger          | äteparamet   | er |                             |                                                                        |
| Online-<br>parametrierung | Alle                          | 8                               | Gerälename: | SA5000                  |        | Geräle ID:   | 633          |    | Revision:                   | AA/V0.50                                                               |
|                           | Identifikation                | I Ÿ₿                            | Hersteller: | ifm electronic gmbh     |        | Seriennummer | x00323011152 |    | Gerätetyp:                  | Strömungswächter, relativ (Flüssig<br>IO-Link, CRN, GL, cULus (Limited |
| Cockpit                   | Ausgangskonfiguration         |                                 |             |                         |        |              |              |    |                             |                                                                        |
|                           | Auswertung Ausgang            | Parameter                       |             | Went                    | Einhei | t Min        | Max          |    |                             |                                                                        |
|                           | Frequenzausgang 1             | Anwendungsspezifs<br>Markierung | sche .      |                         |        |              | 0            | 32 | Anwendungsspezifische       | Markierung                                                             |
| Offine-<br>parametrierung | Analoger Ausgang 2            | out                             | F           | RQ / Frequenzausgang 💌  |        |              |              |    | Ausgangkonfiguration (O     | ют 1]                                                                  |
|                           | Speicher                      | ou2                             | 1           | / Analogsignal 420 m/ 🛩 |        |              |              |    | Ausgangkonfiguration (O     | 9UT 2J                                                                 |
|                           | Fehlerkonfiguration Ausgang 2 | P-n                             | P           | np 👻                    |        |              |              |    | Ausgangspolantät der So     | chaltausgänge                                                          |
|                           | Dämpfung                      | SEL2                            | T           | темр 🛩                  |        |              |              |    | Auswahl der Messgröße       | für die Auswertung durch [OUT 2]                                       |
|                           | Anzeigeeinstellung            | ModE_ro                         | R           | B. Y                    |        | -            |              |    | Aktuell eingestellter Betri | iebsmodus                                                              |

The factory setting for SAxxxx is the operating mode [ModE] = REL.

2. ► Select IODD for the required operating mode.

| 🖯 DEV | ICE                                                                                                    |                                                                                                    |                                                  |                               |                                |                     |           |                            |                                                                   | Datum: 31.01.17 Zell: 13.00 | 1.91  |     | 1 |
|-------|----------------------------------------------------------------------------------------------------|----------------------------------------------------------------------------------------------------|--------------------------------------------------|-------------------------------|--------------------------------|---------------------|-----------|----------------------------|-------------------------------------------------------------------|-----------------------------|-------|-----|---|
| 2     | Ovrähksking<br>SASO(XXXXXXXXXXXXXXXXXXXXXXXXXXXXXXXXXXX                                                                                                    | 4                                                                                                    |                                                  | G                             | eräteparameter                 |                     |           |                            | d d                                                               | 6 <b>6</b> 6                | t ·   | ି 🖷 | 0 |
|       | Certate > USB > SA6000<br>Haratelee > 8m electronic grath > SA<br>Haratelee > 8m electronic grath > SA<br>Haratelee > 8m electronic grath > SA<br>Haratelee > 8m electronic grath > SA<br>Haratelee > 8m electronic grath > SA | 5 > 5A5000<br>5 > 5A5000_0A5<br>5 > 5A5004_0A5<br>5 > 5A5004_0A5<br>5 > 5A5004_0A5<br>6 > 5A5004_0A5 | Gerähmann<br>Hernheiter<br>Admunisch             | x SA000<br>Im electronic gmbh | Geräfe 10: 5<br>Soriennummer x | 33 d<br>30071005162 |           | Plavitskon.<br>Geräftstyge | AA.1V0.63<br>Stidmungswächter, relati<br>Link, cULus (Limited Vot | Cleristeetatue:             | 8.10- |     |   |
|       | Hersteller<br>Ifm electronic                                                                                                    | Digitaler Ausgang 1<br>Analoger Ausgang 2                                                            | Parameter<br>Anwendungespezifische<br>Markierung |                               | Enter                          | 0                   | Max<br>32 | Anwendung                  | pepezifische Markierung                                           | Beschreibung                |       |     |   |

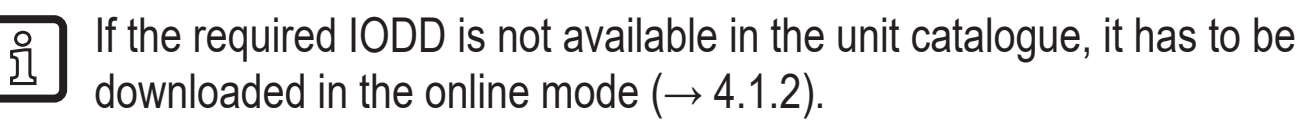

**3.** ► Change parameter settings of the sensor.

| C DEV   | ICE                                                    |                               |                                                                                                    |                                    |               |          |            | Cashani, 31 01 17 Zell, 13 01 36                                                                                                    |
|---------|--------------------------------------------------------|-------------------------------|----------------------------------------------------------------------------------------------------|------------------------------------|---------------|----------|------------|----------------------------------------------------------------------------------------------------|
| 2       | Constitutioning<br>Intergential > SA6 > SA6000, 0 ×  Q | •                             |                                                                                                    | Ger                                | äteparameter  |          |            | 💼 🤖 🟜 📩 😓 🖶 🛛                                                                                                    |
|         | ONLINE                                                 | Alte                          | Gerähename                                                                                                    | SAS000_DAS                         | Geräte ID:    | H7 8     | 1          | Revision: Decidentialum                                                                                                    |
|         | US8                                                    | Identifikation                | Hersteller                                                                                                    | ilm electronic gribh               | Seriennummer. |          |            | Gerähetyp: Strömungsvächter, atteckil (Luft), 2100 m/s, IO-Link, KULus<br>(Linited Voltage / Current), M18 x 1, 5                                                                                               |
| Coulque | SA5000<br>OFFLINE                                      | Ausgangskonfiguration         | 1                                                                                                    |                                    |               |          |            |                                                                                                    |
|         | Hersteller                                             | Digitaler Ausgang 1           | Parameter                                                                                                    | ww                                 | Cintral       | Min      | Max        | Deschreibung                                                                                                    |
|         | ilm electronic<br>gmbh                                 | Analoger Ausgang 2            | Anvendungsspezifische<br>Markierung                                                                              | ***                                |               | 0        | 32         | Anwendungespezifische Markierung                                                                                                    |
|         | 8A5                                                    | Speicher                      | out                                                                                                    | Heo / Hysterssefunktion, Schledler | *             |          |            | Ausgangkonfiguration (OUT 1)                                                                                                    |
|         | SA5000<br>SA5000 CIAS                                  | Fehlerkonfiguration Ausgang 1 | out                                                                                                    | 1 / Analogsignal 4. 20 mili        | ×             |          |            | Augangkonfiguration (OUT 2)                                                                                                    |
|         | \$48000_LHQU                                           | Fehlerkonfiguration Ausgang 2 | 5612                                                                                                    | RJOW                               | *             |          |            | Auswahl der Messgröße für die Auswertung durch (DUT 2)                                                                                                    |
|         | SA8004<br>SA8004_GAS                                   | Kalbrerung                    | Pe                                                                                                    | p-p                                | •             |          |            | Ausgangspolarität der Schaftausgänge                                                                                                    |
|         | SA6004_LIQU                                            | Comptung                      | and the second second second second second second second second second second second second second second second |                                    |               |          |            | Schaltpunkt 1 / Strömung, (SP1) muss größer als (P1) sein. Bitte berücksichtigen Sie den aktuellen (P1),                                                                                                    |
|         | 5A5010<br>5A5010_0A5                                   | Anzeigeeinstellung            | SP_FH1_FLOW                                                                                                    |                                    | 20.00 m/s     | 6.00 m/s | 100,40 m/s | wind der (SP1) under den (P1) gestellt, so wird dies abgelehnt, (SP] + (P1) und (P1) + (P1) bei (SU1) +<br>Fino, Fini                                                                                           |
|         | SA5010_LIQU                                            | Medium                        | PALAW                                                                                                    |                                    | 15,00 mit     | 2,00 m/s | 96,00 m/s  | Rückschatpunkt 1 / Strömung, (PT) muss kleiner als (SP1) sein. Bitte berücksichtigen Sie den aktuellen<br>(SP1), Wird der (PT1) über den (SP1) gestellt, so wird des abgelehnt. (PT = (PL) und (SP1 = (PT+) bei |
|         | SARDO GAS                                              | Orundeinstellungen            |                                                                                                    |                                    |               |          |            | (DUT) + PND, PNC                                                                                                    |
|         | SA6000_LIQU                                            | Diagnose                      | d\$1                                                                                                    |                                    | 0,0 8         | 0,0 8    | 60,0 x     | Schatheodgerung für (OUT 1)                                                                                                    |
|         | 5A5040                                                 |                               | @1                                                                                                    |                                    | 0.0 8         | 0,0 s    | 80,0 s     | Rückschaltverzögening für (OUT 1)                                                                                                    |
|         | 548040_048<br>548040_0490                              |                               | ASP2_TEMP                                                                                                    |                                    | -20,0 **C     | -20.0 *0 | 78.0 °C    | Analoger Startpurst 2 / Temperatur (ASP2) muss kteiner als (ASP2) sein. Bite berückschtigen Sie den<br>anbeiten (ASP2), Into zur min Hyderese (ASP2) (ASP2) entrehtmen Sie bite der Bedenungsanteilung          |

**4.** ► Write the parameter set to the sensor.

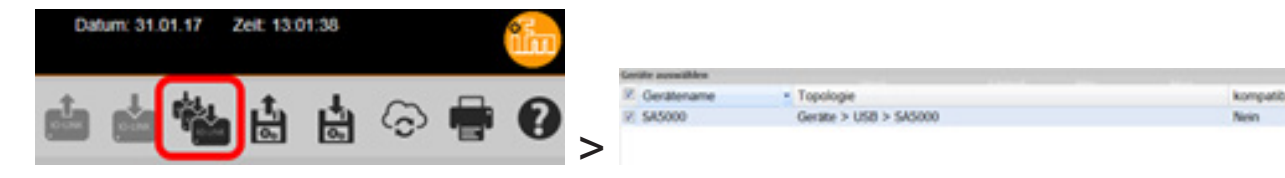

> The sensor carries out a reset and restarts:

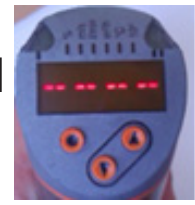

> The sensor is now in the GAS operating mode:

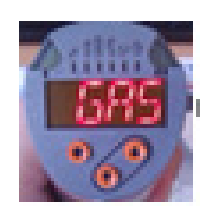

# 5 Selection of the operating mode at the IO-Link master port

The SA sensors have a process data width of 4 bytes:

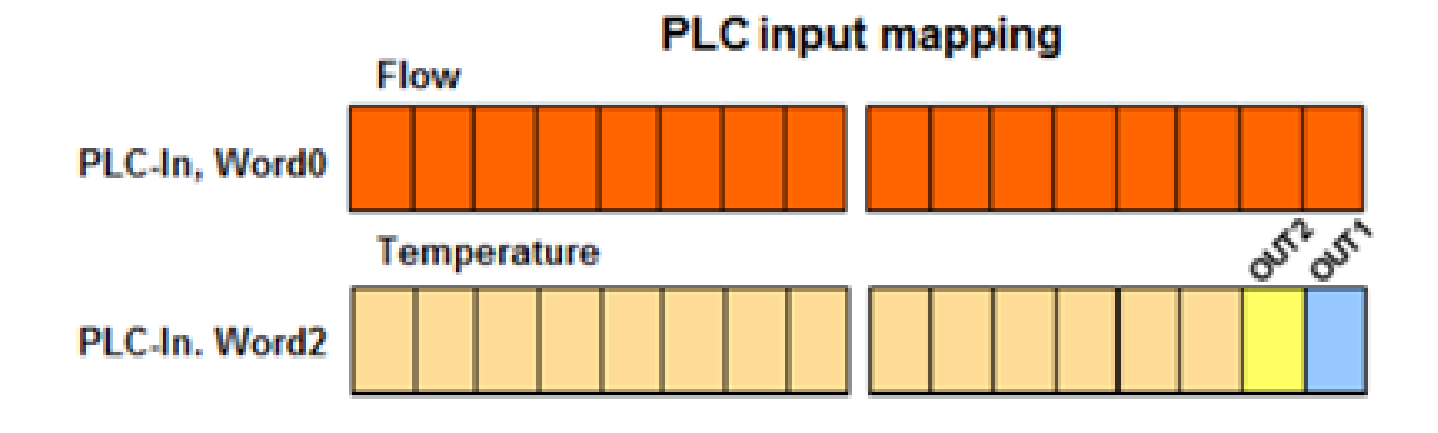

#### 5.1 Determine vendor ID and device ID

Vendor ID and device ID for the respective sensor and the requested operating mode can be found on our website at www.ifm.com.

#### 5.1.1 Example for SA5000

Enter the article number under Search.

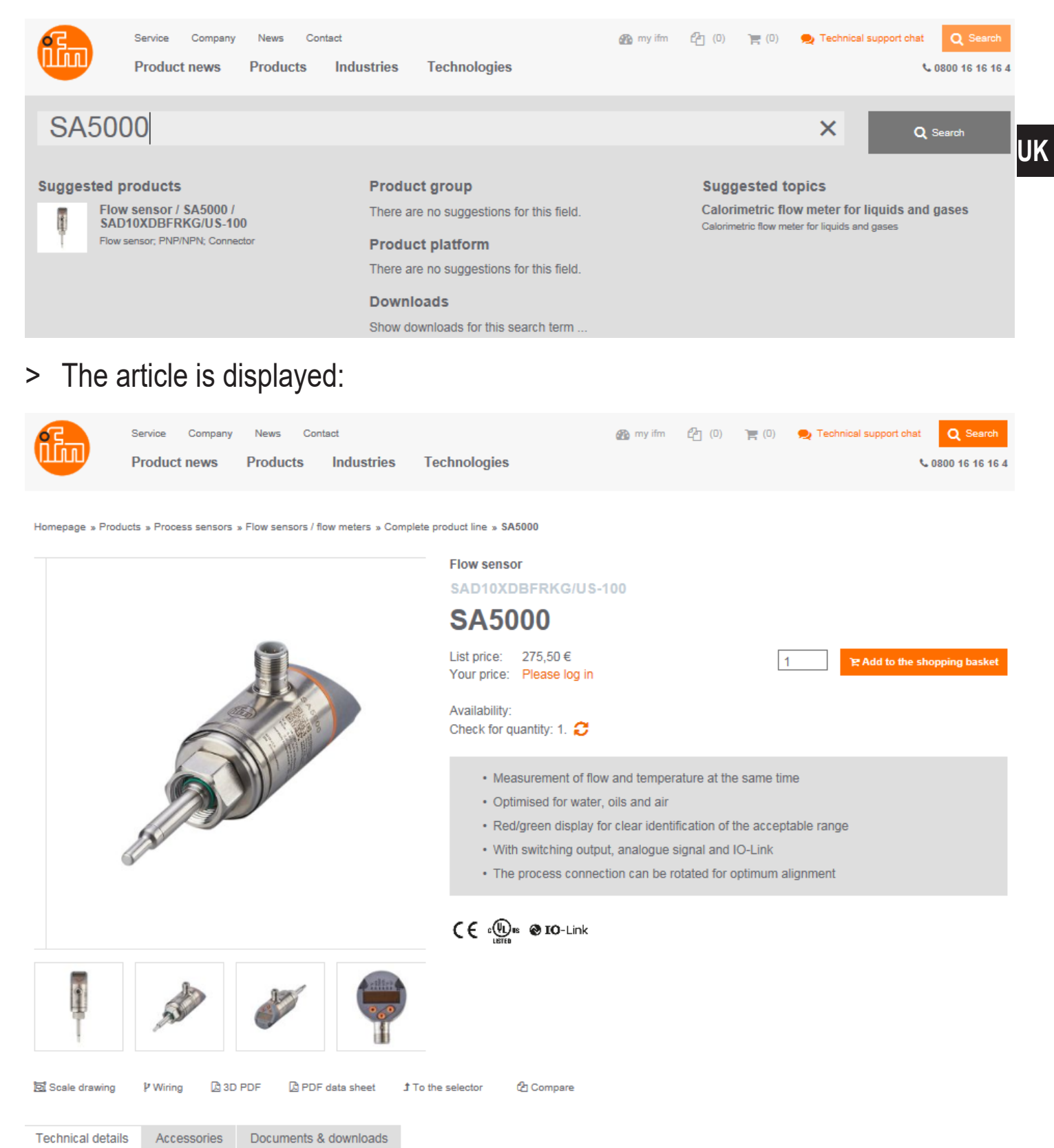

water; glycol solutions; air; oils

Select the tab "Documents & downloads".

► Open PDF for the requested operating mode and language.

#### lODD Downloads

IO Device Description - IODD

| Language |  |
|----------|--|
| English  |  |

V

IO Device Description PDF

IO Device Description PDF GAS

IO Device Description PDF LIQUID

- PDF Operating mode REL for flow measurement in liquids and air
- PDF GAS Operating mode GAS for flow measurement in air
- PDF LIQUID Operating mode LIQU for flow measurement in liquids

► Note down vendor ID and device ID:

Version V1.3.25.555560 Release date 2016-10-25 Copyright 2016, Builder: 3.1.2.1, Time: 09:09:39

#### SA

Vendor ID Device ID Vendor name Vendor text Vendor URL 310 / 0x0136 - Bytes: 01 54 / 0x01 0x36 533 / 0x000215 - Bytes: 00 02 21 / 0x00 0x02 0x15 ifm electronic gmbh www.ifm.com http://www.ifm.com/ifmgb/web/io-link-download.htm

#### 5.2 Set vendor ID and device ID at the master port

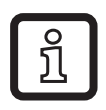

In this example the software Siemens Step7 and the ifm IO-Link master AL1100 are used. The procedure may be slightly different with other control systems and other IO-Link masters.

Select the module IO-Link 4 Byte Input in the device catalogue and drag and drop it to the respective port.

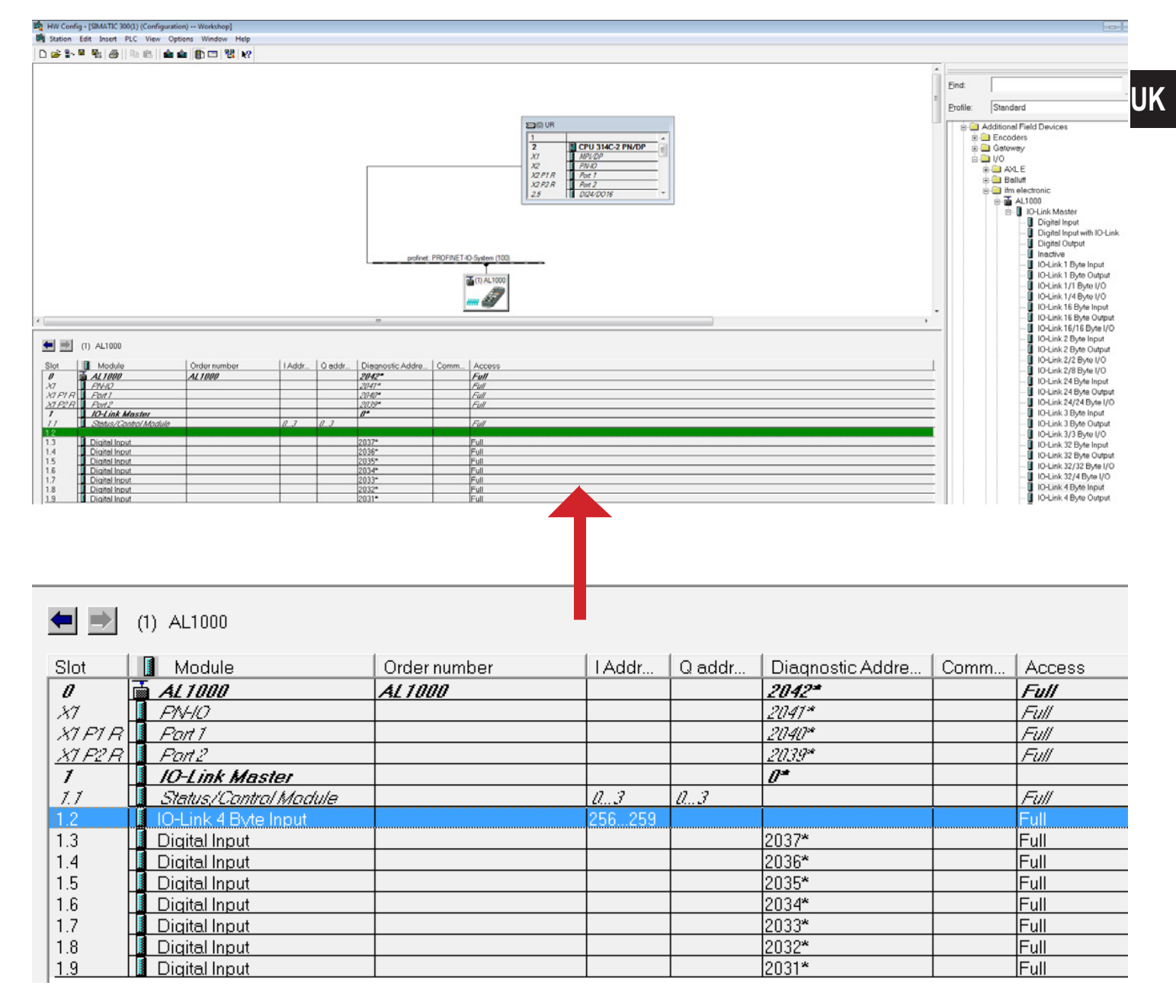

► Double-click the module to open the Properties window.

| ſ | Properties - IO-Link 4 Byte Inpu | ut green the         | × |
|---|----------------------------------|----------------------|---|
|   | General Addresses Parameter      | ers                  |   |
|   | Short description:               | IO-Link 4 Byte Input |   |
|   |                                  | IO-Link 4 Byte Input | ^ |
|   |                                  |                      | Ŧ |
|   |                                  |                      |   |
|   | Name:                            | IO-Link 4 Byte Input |   |
|   |                                  |                      |   |

#### ► Select the tab "Parameters".

| Properties - IO-Link 4 Byte Input | ×        |
|-----------------------------------|----------|
| General Addresses Parameters      |          |
|                                   | Value    |
| 🖃 🚔 Parameters                    |          |
| 🕂 📥 Port Mode                     |          |
| – I Port Mode                     | IO-Link  |
| 📄 🔄 Device Validation             |          |
| – 📰 VendorID 1 (MSB)              | 0        |
| – VendorID 2 (LSB)                | 0        |
| —                                 | 0        |
| – I DeviceID 2                    | 0        |
| □ DeviceID 3 (LSB)                | 0        |
| 🖃 🔄 Data Storage                  |          |
| ☐ Data Storage                    | Disabled |
|                                   |          |
|                                   |          |
|                                   |          |

- Enter vendor ID and device ID ( $\rightarrow$  5.1):
  - Operating mode REL:

| roperties - IO-Link 4 Byte Input                                      | Σ        |
|-----------------------------------------------------------------------|----------|
|                                                                       | Value    |
| 🖃 🔄 Parameters                                                        |          |
| Port Mode                                                             | 10 Link  |
| - → Device Validation<br>- Ⅲ VendorID 1 (MSB)<br>- Ⅲ VendorID 2 (LSB) | 10-Ellik |
|                                                                       | 1        |
|                                                                       | 54       |
| –≝ DeviceID 1 (MSB)                                                   | 0        |
| – 🖼 DeviceID 2                                                        | 2        |
| -🖺 DeviceID 3 (LSB)                                                   | 21       |
| 🖃 🔄 Data Storage                                                      |          |
| Data Storage                                                          | Disabled |

- Operating mode GAS:

| Properties - IO-Link 4 Byte Input |          |
|-----------------------------------|----------|
|                                   | Value    |
| Parameters                        |          |
| Port Mode                         | IO-Link  |
| 🖃 📇 Device Validation             |          |
| –≝ VendorID 1 (MSB)               | 1        |
| - VendorID 2 (LSB)                | 54       |
| -≡ DeviceID1 (MSB)                | 0        |
| - E DeviceID 2                    | 35       |
| 🖃 🔄 Data Storage                  |          |
| Data Storage                      | Disabled |

- Operating mode LIQU:

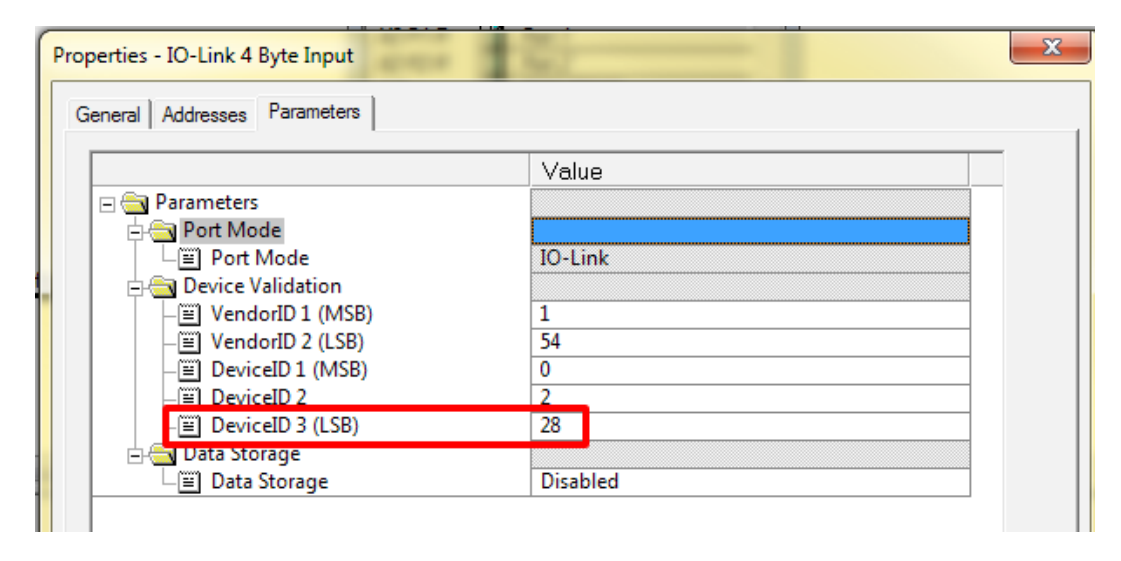

> When communication is initiated the master calls up the selected operating mode, the connected SA sensor adjusts automatically.